## Herzlich Willkommen im Hilfswerk Niederösterreich Dienstkleidungs-Shop!

Aktuell befinden Sie sich auf der Startseite der Homepage.

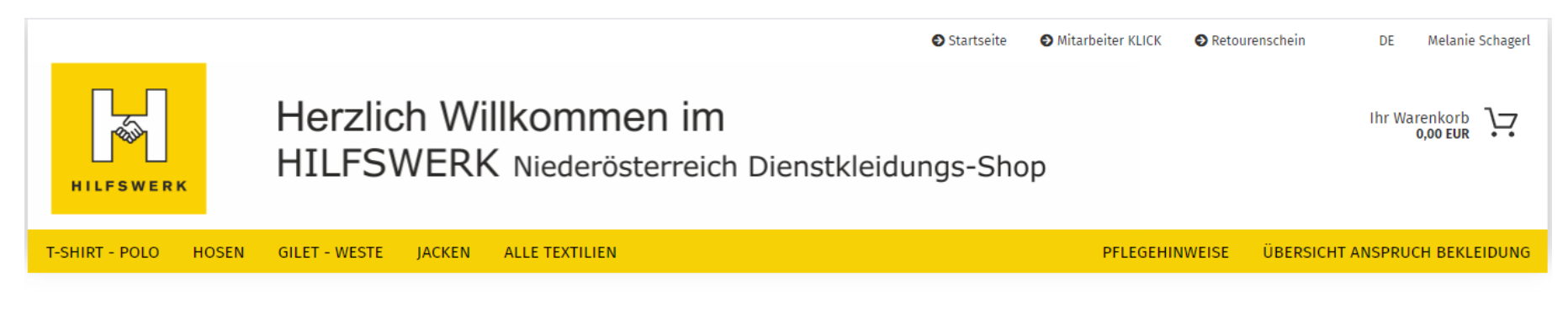

#### Willkommen im HILFSWERK Niederösterreich Dienstkleidungs-Shop!

Bei Fragen wenden Sie sich bitte an die Firma *Kolibri* Handelsges.m.b.H. Ihr Ansprechpartner bei Fragen zu Ware und Versand ist Herr Roman Klucsarits DW 39 Ihr Ansprechpartner bei Fragen zur Shopsoftware ist Herr Walter Hrast DW 17 Tel.: 0043 (0) 2254 76 333 + Durchwahl Fax: 0043 (0) 2254 76 334

Sie können uns auch per Mail erreichen unter: hilfswerk@kolibri.eu

TOP

Informationen zum Datenschutz finden Sier hier!

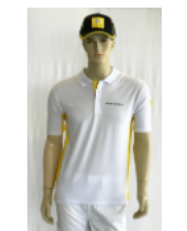

T-Shirt weiß/gelb

TOP

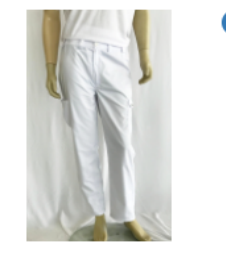

**UNSERE ARTIKELAUSWAHL** 

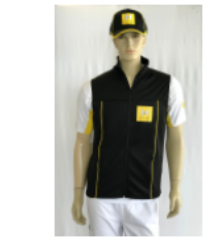

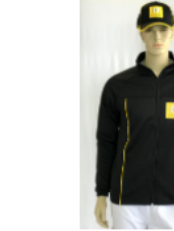

TOP

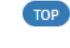

Weste

Polo Shirt weiß/gelb

Arbeitshose

Gilet

### BESTELLVORGANG

Sie können die gewünschten Textilien über die entsprechenden Kategorien oder über die Kategorie "ALLE TEXTILIEN" auswählen.

Neben der Abbildung können Sie die gewünschte Größe über das Drop-Down-Feld auswählen – die aktuell verfügbaren Mengen werden direkt neben der jeweiligen Größe angezeigt.

Jetzt können Sie die erforderliche Menge eintragen und diese direkt in den Warenkorb legen.

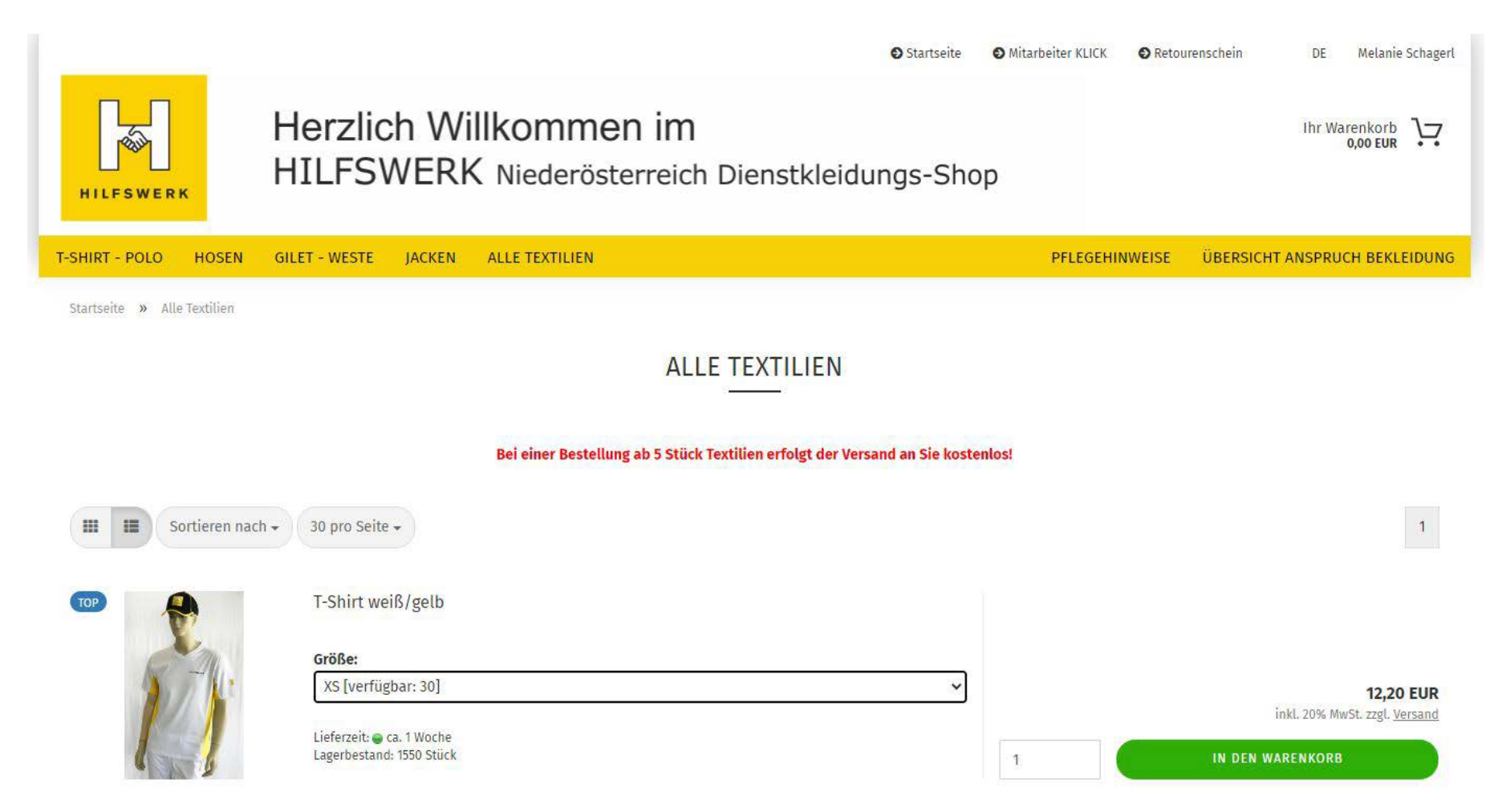

Nachdem alle benötigten Artikel ausgewählt wurden, erhalten Sie mit einem Klick auf "Ihr Warenkorb" eine Übersicht aller gewählten Artikel.

Nach einer Kontrolle des Warenkorbes können Sie den Bestellvorgang mit einem Klick auf "KASSE" fortsetzten.

**INFO:** Bei einer Bestellung ab 5 Stück Textilien erfolgt der Versand an Sie kostenlos – maßgeblich ist die Gesamtanzahl der Artikel aller gleichzeitig getätigten Bestellungen! (Beispiel: je 1 Stück T-Shirt für 5 verschiedene MitarbeiterInnen = kostenfreier Versand)

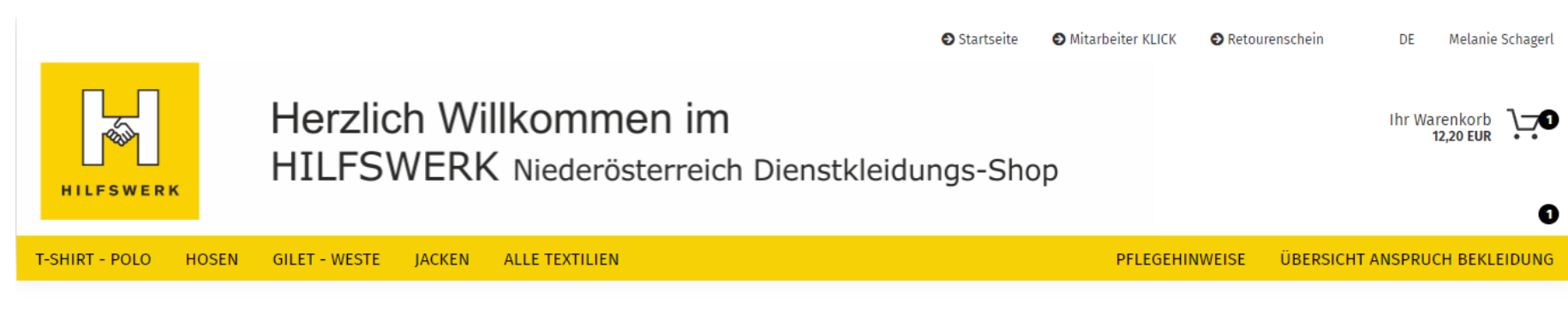

# Ihr Warenkorb

| <br>ARTIKEL                                                                         | ANZAHL | SUMME     | Summe                                             |                                   |
|-------------------------------------------------------------------------------------|--------|-----------|---------------------------------------------------|-----------------------------------|
| T-Shirt weiß/gelb<br>Lieferzeit: ca. 1 Woche<br>Einzelpreis: 12,20 EUR<br>Größe: XS | 1 & ×  | 12,20 EUR | Warenwert<br>Versand nach AT 🖋<br>inkl. 20% MwSt. | 12,20 EUR<br>6,08 EUR<br>3,04 EUR |
|                                                                                     |        |           | SUMME                                             | 18,28 EUR                         |

Die Versandadresse ist grundsätzlich hinterlegt und vorausgewählt – eine Änderung wäre hier möglich.

Nach der Wahl der gewünschten Versandart (per DPD oder Selbstabholung) setzen Sie den Bestellvorgang mit Klick auf "WEITER' fort.

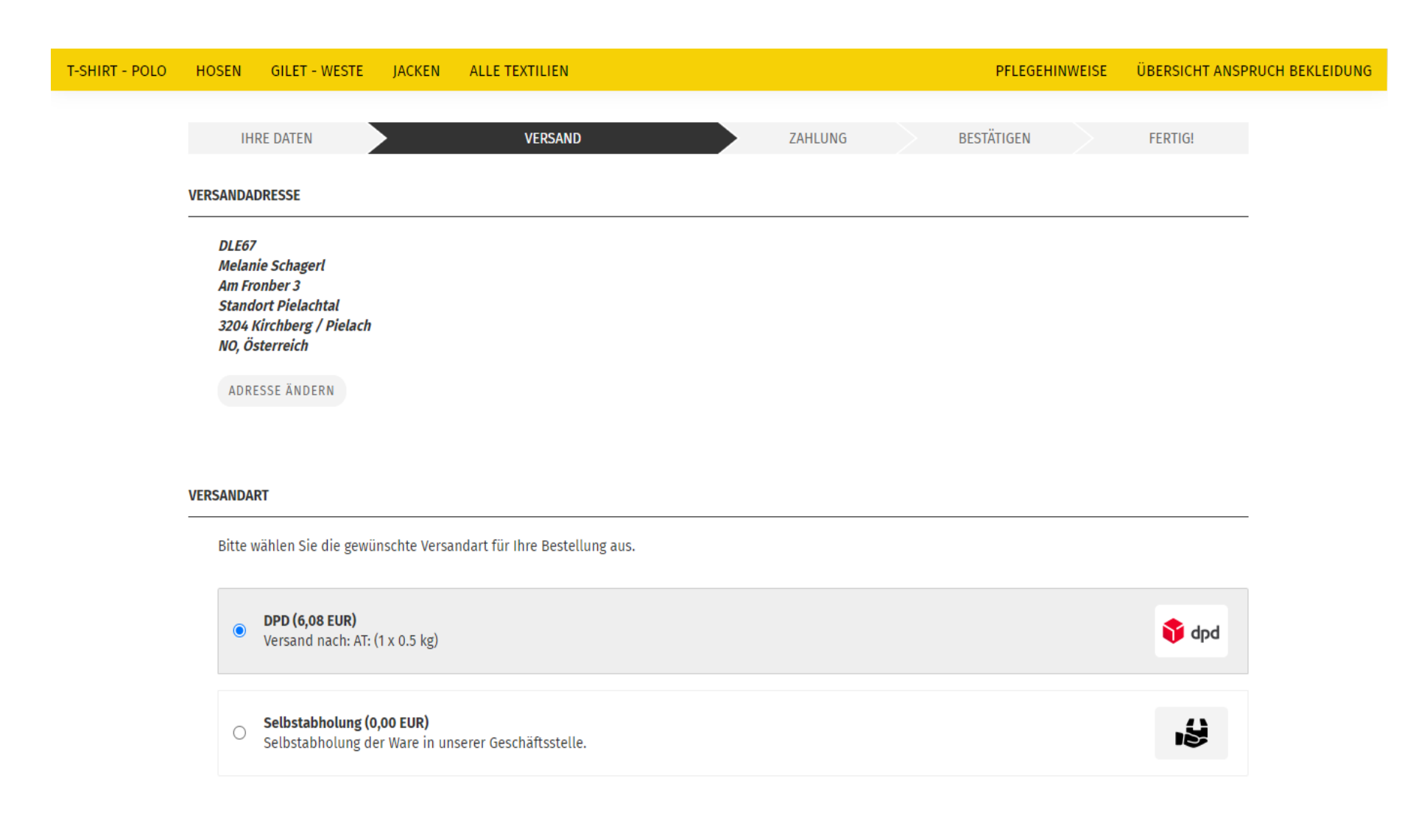

WEITER

ZURÜCK

Die Rechnungsadresse ist ebenfalls vorausgefüllt – hat jedoch keine Relevanz, da eine Monatsrechnung an die Landesgeschäftsstelle ergeht.

Bitte geben Sie im Feld "PERSONALNUMMER" die entsprechende Nummer des/der jeweiligen MitarbeiterIn ein.

ACHTUNG: In dieses Feld sind ausschließlich Zahlen ohne Leerzeichen einzugeben! Pro MitarbeiterIn ist je eine eigene Bestellung durchzuführen!

Sollte neben der Nummer etwas anderes eingegeben werden, funktioniert die Auswertung nicht korrekt und daher muss die Bestellung storniert werden!

| T-SHIRT - POLO | HOSEN                                                    | GILET - WESTE                                                                                        | JACKEN     | ALLE TEXTILII    | IN                   |         | PFLEGEHI   | NWEISE | ÜBERSICHT ANSP | RUCH BEKLEIDUNG |
|----------------|----------------------------------------------------------|----------------------------------------------------------------------------------------------------|------------|------------------|----------------------|---------|------------|--------|----------------|-----------------|
|                | IH                                                       | IRE DATEN                                                                                            | VE         | RSAND            | •                    | ZAHLUNG | BESTÄTIGEN |        | FERTIG!        |                 |
|                | RECHNUNG                                                 | GSADRESSE                                                                                            |            |                  |                      |         |            |        |                |                 |
|                | DLE6<br>Melau<br>Am Fri<br>Stanc<br>3204<br>NO, Ö<br>ADR | 7<br>nie Schagerl<br>ronber 3<br>dort Pielachtal<br>Kirchberg / Pielach<br>isterreich<br>ESSE ÄNDERN |            |                  |                      |         |            |        |                |                 |
|                | 2                                                        | <b>Rechnung</b><br>Zahlung per Rechnu                                                                | ng         |                  |                      |         |            |        | Ê              |                 |
|                | <b>PERSONAL</b><br>Füg                                   | NUMMER<br>gen Sie hier die Pers                                                                      | onalnummer | des Mitarbeiters | für diese Bestellung | ein     |            |        |                |                 |
|                |                                                          |                                                                                                    |            |                  |                      |         |            |        |                |                 |

Im letzten Schritt bestätigen Sie Ihre Bestellung mit "KOSTENPFLICHTIG BESTELLEN" und erhalten umgehend die Bestellbestätigung per Mail.

| HOSEN GIL                                                                                                    | ET - WESTE                                     | JACKEN                                                                       | ALLE TEXTIL                                                                                         | LICIN                                                                                                 |                                                  | PFLEGEN                                                                        | INVELSE     |                                                                                                  |
|----------------------------------------------------------------------------------------------------|------------------------------------------------|------------------------------------------------------------------------------|----------------------------------------------------------------------------------------------------|----------------------------------------------------------------------------------------------------|--------------------------------------------------|--------------------------------------------------------------------------------|-------------|--------------------------------------------------------------------------------------------------|
| IHRE DAT                                                                                                    | TEN                                            | VEF                                                                          | RSAND                                                                                               | ZAHLUNG                                                                                               | BE                                               | STÄTIGEN                                                                       |             | FERTIG!                                                                                          |
|                                                                                                    |                                                |                                                                              |                                                                                                    |                                                                                                    |                                                  |                                                                                |             |                                                                                                  |
| Bitte prüfen Si<br>abbrechen ode                                                                                     | e vor dem Abs<br>er durch Drück                | senden Ihrer<br>ken des Koste                                                | Bestellung noo<br>enpflichtig best                                                                  | ch einmal alle Angaben. D<br>stellen -Buttons abschließ                                               | en Bestellvorgang können Sie<br>en.              | jederzeit durch Schließen d                                                    | les Browsei | -Fensters                                                                                        |
|                                                                                                    |                                                |                                                                              |                                                                                                    |                                                                                                    |                                                  |                                                                                |             |                                                                                                  |
| VERSANDADRESS                                                                                                    | E:                                             |                                                                              |                                                                                                    | 1                                                                                                    | RECHNUNG                                         | SADRESSE:                                                                      |             | 1                                                                                                |
| DLE67<br>Melanie Sch<br>Am Fronber<br>Standort Pie<br>3204 Kirchb<br>NO, Österrei                                    | agerl<br>3<br>elachtal<br>erg / Pielach<br>ich |                                                                              |                                                                                                    |                                                                                                    | DLE6<br>Melai<br>Am Fr<br>Stanc<br>3204<br>NO, Ö | nie Schagerl<br>onber 3<br>lort Pielachtal<br>Kirchberg / Pielach<br>sterreich |             |                                                                                                  |
|                                                                                                    |                                                |                                                                              |                                                                                                    |                                                                                                    |                                                  |                                                                                |             | <i>•</i>                                                                                         |
| ZAHLUNGSWEISE                                                                                                    |                                                |                                                                              |                                                                                                    |                                                                                                    |                                                  |                                                                                |             | (F                                                                                               |
| ZAHLUNGSWEISE                                                                                                    | :                                              |                                                                              |                                                                                                    |                                                                                                    |                                                  |                                                                                |             |                                                                                                  |
| ZAHLUNGSWEISE                                                                                                    | :                                              |                                                                              |                                                                                                    |                                                                                                    |                                                  |                                                                                |             |                                                                                                  |
| ZAHLUNGSWEISE<br>Rechnung<br>PERSONALNUMM                                                                            | ER:                                            |                                                                              |                                                                                                    |                                                                                                    |                                                  |                                                                                |             |                                                                                                  |
| ZAHLUNGSWEISER<br>Rechnung<br>PERSONALNUMM<br>123456                                                                 | ER:                                            |                                                                              |                                                                                                    |                                                                                                    |                                                  |                                                                                |             | 1                                                                                                |
| ZAHLUNGSWEISE<br>Rechnung<br>PERSONALNUMM<br>123456                                                                  | :<br>ER:                                       |                                                                              |                                                                                                    |                                                                                                    |                                                  |                                                                                |             | #                                                                                                |
| ZAHLUNGSWEISE:<br>Rechnung<br>PERSONALNUMM<br>123456<br>ARTIKEL:                                                     | ER:                                            |                                                                              |                                                                                                    |                                                                                                    |                                                  |                                                                                |             | ,                                                                                                |
| ZAHLUNGSWEISE<br>Rechnung<br>PERSONALNUMM<br>123456<br>ARTIKEL:                                                      | :<br>ER:                                       | ARTIKEI                                                                      | L                                                                                                   |                                                                                                    |                                                  | ANZAHL                                                                         |             | J<br>J<br>SUMME                                                                                  |
| ZAHLUNGSWEISE:<br>Rechnung<br>PERSONALNUMM<br>123456<br>ARTIKEL:                                                     | ER:                                            | ARTIKEI<br>T-Shirt                                                           | L<br>t weiß/gelb                                                                                    |                                                                                                    |                                                  | ANZAHL                                                                         |             | #<br>#<br>SUMME<br>12,20 EUR                                                                     |
| ZAHLUNGSWEISE<br>Rechnung<br>PERSONALNUMM<br>123456<br>ARTIKEL:                                                      | ER:                                            | ARTIKEI<br>T-Shirt<br>Artikel-<br>Lieferze<br>Einzelp<br>Größe: 1            | L<br>t. weiß/gelb<br>Nr.: S-TSHIRTHI<br>eit: ca. 1 Woche<br>reis: 12,20 EUR<br>XS                   | INOE01                                                                                                |                                                  | ANZAHL<br>1                                                                    |             | J<br>J<br>SUMME<br>12,20 EUR                                                                     |
| ZAHLUNGSWEISER<br>Rechnung<br>PERSONALNUMM<br>123456<br>ARTIKEL:                                                     | ER:                                            | ARTIKEI<br>T-Shirt<br>Lieferze<br>Einzelp<br>Größe: J<br>Alle Det            | L<br>t weiß/gelb<br>Nr.: S-TSHIRTHI<br>eit: ca. 1 Woche<br>reis: 12,20 EUR<br>XS<br>tail-Informatio | INOE01<br>e<br>:<br>:<br>:<br>:<br>:<br>:                                                             |                                                  | ANZAHL<br>1                                                                    |             | SUMME<br>12,20 EUR                                                                               |
| ZAHLUNGSWEISER<br>Rechnung<br>PERSONALNUMM<br>123456<br>ARTIKEL:                                                     | :<br>ER:                                       | ARTIKE<br>T-Shirt<br>Artikel-<br>Lieferze<br>Einzelp<br>Größe: J<br>Alle Det | L<br>t weiß/gelb<br>Nr.: S-TSHIRTHI<br>It: ca. 1 Woche<br>reis: 12,20 EUR<br>XS<br>tail-Informatio  | INOE01<br>2<br>2<br>2<br>2<br>2<br>2<br>2<br>2<br>2<br>2<br>2<br>2<br>2<br>2<br>2<br>2<br>2<br>2<br>2 |                                                  | ANZAHL<br>1                                                                    |             | ●<br>●<br>■<br>■<br>■<br>■<br>■<br>■<br>■<br>■<br>■<br>■<br>■<br>■<br>■<br>■<br>■<br>■<br>■<br>■ |
| ZAHLUNGSWEISER<br>Rechnung<br>PERSONALNUMM<br>123456<br>ARTIKEL:<br>Warenwert:<br>DPD (Versand na                    | ER:                                            | ARTIKEI<br>T-Shirt<br>Lieferze<br>Einzelp<br>Größe: J<br>Alle Det            | L<br>t weiß/gelb<br>Nr.: S-TSHIRTHI<br>ti: ca. 1 Woche<br>reis: 12,20 EUR<br>XS<br>tail-Informatio  | NOE01<br>e<br>sonen zum Produkt                                                                       |                                                  | ANZAHL<br>1                                                                    |             | SUMME<br>12,20 EUR<br>12,20 EUR<br>6,08 EUR                                                      |
| ZAHLUNGSWEISER<br>Rechnung<br>PERSONALNUMM<br>123456<br>ARTIKEL:<br>Warenwert:<br>DPD (Versand na<br>inkl. 20% MwSta | ER:<br>ach: AT: (1 x 0.5                       | ARTIKEI<br>T-Shirt<br>Lieferze<br>Einzelp<br>Größe: J<br>Alle Det            | L<br>t weiß/gelb<br>Nr.: S-TSHIRTHI<br>eit: ca. 1 Woche<br>reis: 12,20 EUR<br>XS<br>tail-Informatio | INOE01<br>e<br>:<br>:<br>:<br>:<br>:<br>:                                                             |                                                  | ANZAHL<br>1                                                                    |             | SUMME 12,20 EUR 6,08 EUR 3,04 EUR                                                                |

Den aktuellen Stand einer Bestellung finden Sie auch auf Ihrer persönlichen Seite. Hierzu klicken Sie auf Ihren Namen und gehen dann auf "Ihr Konto".

|                                                                                                    |                                                                                                    |                |                                      | 🕤 Startseite    | Mitarbeiter KLICK                   | Retoure                   | nschein                    | DE                                 | Melanie Schag | gerl    |
|----------------------------------------------------------------------------------------------------|----------------------------------------------------------------------------------------------------|----------------|--------------------------------------|-----------------|-------------------------------------|---------------------------|----------------------------|------------------------------------|---------------|---------|
|                                                                                                    | Horzlich Wi                                                                                              | Ilkommon       | im                                   |                 |                                     | Ihr Kon                   | to                         |                                    |               |         |
|                                                                                                    |                                                                                                    |                |                                      |                 |                                     | Logout                    |                            |                                    |               |         |
| HILFSWERK                                                                                                    | HILFSWER                                                                                                 | Niederoster    | reich Dienstkleidui                  | ngs-Sho         | р                                   |                           |                            |                                    |               |         |
| T-SHIRT - POLO HOSEN                                                                                                    | GILET - WESTE LACKEN                                                                                     | ALLE TEXTILIEN |                                      |                 | PELEGEHI                            | NWEISE                    | ÜBERSICHT                  | ANSPRUC                            | H BEKLEIDU    | NG      |
|                                                                                                    |                                                                                                    |                |                                      |                 |                                     |                           |                            |                                    |               |         |
|                                                                                                    |                                                                                                    |                |                                      |                 |                                     |                           |                            |                                    |               |         |
|                                                                                                    |                                                                                                    |                |                                      | Startseite      | Mitarbeiter KLICK                   | 🕑 Retou                   | ırenschein                 | DE                                 | Melanie Sc    | chagerl |
|                                                                                                    | Herzlich W                                                                                               | illkommen      | im                                   |                 |                                     |                           |                            | Ihr W                              | /arenkorb     | \-      |
|                                                                                                    | HTLESWER                                                                                                 | Kiederöster    | reich Dienstkleidu                   | ings-Sh         | on                                  |                           |                            |                                    | 0,00 EUR      |         |
| HILFSWERK                                                                                                    |                                                                                                    | ( Micuel Ostel |                                      | ings on         | op                                  |                           |                            |                                    |               |         |
|                                                                                                    |                                                                                                    |                |                                      |                 |                                     |                           |                            |                                    |               |         |
| T-SHIRT - POLO HOSEN                                                                                                    | GILET - WESTE JACKEN                                                                                     | ALLE TEXTILIEN |                                      |                 | PFLEGE                              | HINWEISE                  | ÜBERSICH                   | IT ANSPR                           | UCH BEKLEI    | DUNG    |
| T-SHIRT - POLO HOSEN<br>Startseite » Ihr Konto                                                                                                    | GILET - WESTE JACKEN                                                                                     | ALLE TEXTILIEN |                                      |                 | PFLEGE                              | HINWEISE                  | ÜBERSICH                   | IT ANSPRI                          | UCH BEKLEII   | DUNG    |
| T-SHIRT - POLO HOSEN<br>Startseite » Ihr Konto                                                                                                    | GILET - WESTE JACKEN                                                                                     | ALLE TEXTILIEN |                                      |                 | PFLEGE                              | HINWEISE                  | ÜBERSICH                   | IT ANSPRI                          | UCH BEKLEII   | DUNG    |
| Startseite » Ihr Konto                                                                                                    | GILET - WESTE JACKEN                                                                                     | ALLE TEXTILIEN |                                      |                 | PFLEGE                              | HINWEISE                  | ÜBERSICH                   | IT ANSPRI                          | UCH BEKLEII   | DUNG    |
| T-SHIRT - POLO HOSEN<br>Startseite » Ihr Konto<br>Ihre persönlich<br>Hier ist Ihre persönliche Se<br>außerdem Ihre Mitarbeiter                                                                                                  | GILET - WESTE JACKEN<br>I <b>E Seite</b><br>eite, auf der Sie einen Überblick ü<br>Daten ändern.         | ALLE TEXTILIEN | ungen sowie eine Auflistung Ihrer z  | uletzt besuchte | PFLEGEI<br>en Artikel finden. Fall  | HINWEISE<br>s Sie ein Kor | ÜBERSICH<br>nto bei uns ha | <mark>IT ANSPR</mark><br>aben, kön | UCH BEKLEIT   | DUNG    |
| T-SHIRT - POLO HOSEN<br>Startseite » Ihr Konto<br>Ihre persönlich<br>Hier ist Ihre persönliche Se<br>außerdem Ihre Mitarbeiter                                                                                                  | GILET - WESTE JACKEN<br>De Seite<br>eite, auf der Sie einen Überblick ü<br>Daten ändern.                 | ALLE TEXTILIEN | ungen sowie eine Auflistung Ihrer zi | uletzt besuchte | PFLEGEI<br>en Artikel finden. Fall: | HINWEISE<br>s Sie ein Kor | ÜBERSICH<br>nto bei uns ha | IT ANSPR<br>aben, kön              | UCH BEKLEII   | DUNG    |
| T-SHIRT - POLO HOSEN<br>Startseite » Ihr Konto<br>Ihre persönlich<br>Hier ist Ihre persönliche Se<br>außerdem Ihre Mitarbeiter<br>Ihre persönlichen Ein                                                                         | GILET - WESTE JACKEN<br>De Seite<br>eite, auf der Sie einen Überblick ü<br>Daten ändern.<br>nstellungen  | ALLE TEXTILIEN | ungen sowie eine Auflistung Ihrer zi | uletzt besuchte | PFLEGEI<br>en Artikel finden. Fall: | HINWEISE<br>s Sie ein Kor | ÜBERSICH                   | IT ANSPR                           | UCH BEKLEII   | DUNG    |
| T-SHIRT - POLO HOSEN<br>Startseite » Ihr Konto<br>Ihre persönlich<br>Hier ist Ihre persönliche Se<br>außerdem Ihre Mitarbeiter<br>Ihre persönlichen Ein<br>Kontodaten bearbeiten                                                | GILET - WESTE JACKEN<br>De Seite<br>eite, auf der Sie einen Überblick ü<br>Daten ändern.<br>nstellungen  | ALLE TEXTILIEN | ungen sowie eine Auflistung Ihrer zi | uletzt besuchte | PFLEGEI<br>en Artikel finden. Fall: | HINWEISE<br>s Sie ein Kor | ÜBERSICH<br>nto bei uns ha | IT ANSPRI                          | UCH BEKLEII   | DUNG    |
| T-SHIRT - POLO HOSEN<br>Startseite » Ihr Konto<br>Ihre persönlich<br>Hier ist Ihre persönliche Se<br>außerdem Ihre Mitarbeiter<br>Ihre persönlichen Ein<br>Kontodaten bearbeiten<br>Adressbuch bearbeiten                       | GILET - WESTE JACKEN<br>De Seite<br>eite, auf der Sie einen Überblick ü<br>Daten ändern.<br>Instellungen | ALLE TEXTILIEN | ungen sowie eine Auflistung Ihrer zi | uletzt besuchte | PFLEGEI<br>en Artikel finden. Fall: | HINWEISE<br>s Sie ein Kor | ÜBERSICH                   | IT ANSPR                           | UCH BEKLEII   | DUNG    |
| T-SHIRT - POLO HOSEN<br>Startseite » Ihr Konto<br>Ihre persönlich<br>Hier ist Ihre persönliche Se<br>außerdem Ihre Mitarbeiter<br>Ihre persönlichen Ein<br>Kontodaten bearbeiten<br>Adressbuch bearbeiten<br>Meine Bestellungen | GILET - WESTE JACKEN<br>ne Seite<br>eite, auf der Sie einen Überblick ü<br>Daten ändern.<br>nstellungen  | ALLE TEXTILIEN | ungen sowie eine Auflistung Ihrer zi | uletzt besuchte | PFLEGEI<br>en Artikel finden. Fall: | HINWEISE<br>s Sie ein Kor | ÜBERSICH                   | IT ANSPR                           | UCH BEKLEI    | DUNG    |

| DESTELLDATOM | DESTELL'NR. | 514105    | BETRAG     |          |
|--------------|-------------|-----------|------------|----------|
| 07.09.2023   | 414413      | Versendet | 127,64 EUR | ANZEIGEN |

### Auswertungsseite - MITARBEITER-KLICK

Über den Menüpunkt "Mitarbeiter KLICK", gelangt man zur Übersicht aller MitarbeiterInnen der DLE.

Sollte ein Mitarbeiter oder eine Mitarbeiterin fehlen, wenden Sie sich diesbezüglich bitte an die HR-Abteilung.

Hier findet man diverse Information wie z.B. Vorname, Nachname, Eintritt, DLE, Berufsgruppe, Kostenstelle, usw.

Unter anderem auch die notwendige Mitarbeiter-Nummer (= Pnr), die für die Eingabe im Rahmen der Bestellung notwendig ist.

| Zurück zur Sta | artseite                  |                      |                 |                 |                 |                          |                                           |                               |                 |                              |                                   |
|----------------|---------------------------|----------------------|-----------------|-----------------|-----------------|--------------------------|-------------------------------------------|-------------------------------|-----------------|------------------------------|-----------------------------------|
| Auswe          | Auswertung für DLE67      |                      |                 |                 |                 |                          |                                           |                               |                 |                              |                                   |
| Alle Mita      | arbeiter                  |                      |                 |                 |                 |                          |                                           |                               |                 |                              |                                   |
| Umsatz: EUR    | 13.722,67                 |                      |                 |                 |                 |                          |                                           |                               |                 |                              |                                   |
| 10 V Einträ    | ge anzeigen Copy          | CSV Excel            |                 |                 |                 |                          |                                           |                               |                 | Suche                        | n                                 |
| Pnr \$         | Vorname 🍦                 | Nachname             | Stunden 🔶       | Eintritt \$     | DLE .           | Beruf 🔶                  | Kostenstelle                              | Umsatz 🔶                      | Wann Paket 🍦    | in Tagen 🔶                   | Welches Paket 🔶                   |
| 19838          | Teresa                    | Aigelsreier          | 30,0            | 2018-03-05      | DLE67           | PA                       | 1036712                                   | 358,35                        | 2024-04-01      | 163                          | Jahrespaket 1-6                   |
| 13891          | Claudia                   | Bieder               | 25,0            | 2009-09-01      | DLE67           | AUSTRITT 15.09.2016      | 1036713                                   | 0,00                          | 2024-10-01      | 346                          | Jahrespaket 1-6                   |
| 18550          | Martina                   | Bieder               | 20,0            | 2016-04-04      | DLE67           | FSB-A                    | 1036712                                   | 639,50                        | 2024-10-01      | 346                          | Jahrespaket 1-6                   |
| 22587          | Michelle                  | Burisch              | 20,0            | 2022-10-03      | DLE67           | HH                       | 1036713                                   | 87,74                         | 2024-04-01      | 163                          | Jahrespaket 1-6                   |
| 21278          | Patricia                  | Dammbeck             | 0,0             | 2020-06-15      | DLE67           | HH                       | 1036713                                   | 428,85                        | 2024-10-01      | 346                          | Jahrespaket 1-6                   |
| 19168          | Martina                   | Daxböck              | 25,0            | 2017-05-22      | DLE67           | HH-A                     | 1036713                                   | 211,08                        | 2024-10-01      | 346                          | Jahrespaket 1-6                   |
| 6723           | Helga                     | Draxler              | 20,0            | 1999-09-20      | DLE67           | PTH                      | 1036715                                   | 220,87                        | 2024-10-01      | 346                          | Jahrespaket 1-6                   |
| 15364          | Theresa                   | Felnhofer            | 20,0            | 2011-11-07      | DLE67           | AUSTRITT 30.11.2016      | 1036713                                   | 0,00                          | 2024-04-01      | 163                          | Jahrespaket 1-6                   |
| 22642          | Josef                     | Figl                 | 20,0            | 2022-11-07      | DLE67           | SAB                      | 1036716                                   | 130,60                        | 2024-04-01      | 163                          | Jahrespaket 1-6                   |
| 16429          | Martina                   | Gansch               | 30,0            | 2013-03-18      | DLE67           | НН                       | 1036713                                   | 420,93                        | 2024-04-01      | 163                          | Jahrespaket 1-6                   |
| 1 bis 10 von 4 | I bis 10 von 49 Einträgen |                      |                 |                 |                 |                          |                                           |                               |                 |                              | 4 5 Nächste                       |
| Details d      | es oben gewähl            | ten/angeklickten     | Mitarbeiters    |                 |                 |                          |                                           |                               |                 |                              |                                   |
| Umsatz: EUR    | 0,00                      |                      |                 |                 |                 |                          |                                           |                               |                 |                              |                                   |
| von Bestelldat | um:                       | bis Best             | elldatum:       |                 | ]               |                          |                                           |                               |                 |                              |                                   |
| Copy C         | SV Excel                  |                      |                 |                 |                 |                          |                                           |                               |                 | Suche                        | n                                 |
| Pnr  Vo        | orname 🔷 Nachname 🛊       | DLE 🔶 Kostenstelle 👙 | Bestellnummer 💠 | Bestelldatum  1 | Bestellstatus 🔶 | Paket  Produkt 🔷 Größe 🌲 | Umsatz  🕴 Lieferbest 🔶 Größe pas<br>nicht | st 🝦 Verarbeitu<br>Auslieferu | ngsmangel bei 🍦 | Mangel nach kurzem<br>tragen | MA nicht zum Dienst<br>erschienen |

Indem man eine/n beliebige/n MitarbeiterIn anklickt, erscheinen im unteren Fenster die Details aller vergangenen Bestellungen sowie der Gesamtumsatz und Einzelumsatz (=Kosten) aller bestellten Artikel.

Ebenfalls können Sie hier im rechten Teil per Anklicken der kleinen Boxen die Lieferung bestätigen und haben weitere Auswahlmöglichkeiten,

sollte die Größe nicht passen, ein Mangel vorliegen oder der Mitarbeiter nicht erschienen sein.

#### Details des oben gewählten/angeklickten Mitarbeiters

| τ | msatz: I       | EUR 500,39                        |            |       |                |                 |                |                 |                  |                                                 |         |          |              |                        |                                         |                                |                                   |
|---|----------------|-----------------------------------|------------|-------|----------------|-----------------|----------------|-----------------|------------------|-------------------------------------------------|---------|----------|--------------|------------------------|-----------------------------------------|--------------------------------|-----------------------------------|
| ۲ | on Beste       | 1 Bestelldatum: bis Bestelldatum: |            |       |                |                 |                |                 |                  |                                                 |         |          |              |                        |                                         |                                |                                   |
|   | Copy CSV Excel |                                   |            |       |                |                 |                |                 |                  |                                                 |         |          |              |                        |                                         |                                |                                   |
|   | Pnr \$         | Vorname 🔶                         | Nachname 🔷 | DLE 🔶 | Kostenstelle 🝦 | Bestellnummer 🝦 | Bestelldatum 🝦 | Bestellstatus 🝦 | Paket 🔶          | Produkt  🍦                                      | Größe 🔷 | Umsatz 🔶 | Lieferbest 🔶 | Größe passt 🝦<br>nicht | Verarbeitungsmangel bei<br>Auslieferung | ♦ Mangel nach<br>kurzem tragen | MA nicht zum Dienst<br>erschienen |
|   | 14725          | Melanie                           | Schagerl   | DLE67 | 1036710        | 401969          | 2016-12-06     | Versendet       | Jahrespaket<br>1 | Winter-<br>Softshelljacke<br>(Jahrespaket<br>1) | Größe M | 72,19    |              |                        |                                         |                                |                                   |

### RÜCKSENDEVORGANG

Unter dem Menüpunkt "Retourenschein" gelangen Sie direkt zum ausfüllbaren PDF-Retourenschein – inkl. Rücksendeetiketten an Kolibri.

Bitte immer komplett auszufüllen, um eine Zuordnung zur jeweiligen Bestellung zu ermöglichen! Die betreffende Bestellung wird nachträglich entsprechend korrigiert, damit zurückgesendete Artikel nicht weiter bei der/dem betreffenden MitarbeiterIn aufscheinen!

WICHTIG: Artikel können nur in Originalzustand und in Originaler Verpackung (aufgrund Barcodesystem) zurückgenommen werden! Unfrei retournierte Pakete werden nicht angenommen und werden kostenpflichtig an den Versender retourniert!

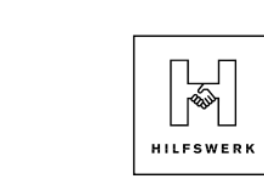

Empfänger:

Rückfragen:

Kolibri Handelsges.m.b.H Betriebsstrasse 12-14 2483 Ebreichsdorf

Für Rückfragen steht Ihnen unser Team unter der Tel.-Nr. 02254/76 333-39 oder

r.klucsarits@kolibri.eu zur Verfügung.

(bitte in das Paket einlegen)

RETOURSCHEIN

| Absend  | er:       |           |  |  |
|---------|-----------|-----------|--|--|
|         |           |           |  |  |
| DLE Bea | zeichnuna | / DLE No. |  |  |
|         |           |           |  |  |
| Name    |           |           |  |  |
|         |           |           |  |  |
| Adresse |           |           |  |  |
|         |           |           |  |  |

telefonisch erreichbar unter

| Pers.No.                | Vorname                                                                            |        | Nachname |            | DLE                 | Kostenstelle        | Bestellnummer  |  |  |  |
|-------------------------|------------------------------------------------------------------------------------|--------|----------|------------|---------------------|---------------------|----------------|--|--|--|
|                         |                                                                                    |        |          |            |                     |                     |                |  |  |  |
| Artikelbezeichnung Größ |                                                                                    |        | se Stü   | ckzahl     | ]                   |                     |                |  |  |  |
|                         |                                                                                    |        |          |            |                     |                     |                |  |  |  |
| Größe passt             | Größe passt nicht - Bitte eine neue Bestellung im Dienstkleidungsshop durchführen. |        |          |            |                     |                     |                |  |  |  |
| Artikeltausta           | usch gewi                                                                          | ünscht | 🗕 Bi     | tte eine n | eue Bestellung im D | )ienstkleidungsshop | o durchführen. |  |  |  |
| Retoursendu             | ung ohne A                                                                         | Austau | sch      | Grun       | d:                  |                     |                |  |  |  |
| Qualitätsma             | ngel<br>erung beko                                                                 | ommer  | 1        | Anme       | erkung:             |                     |                |  |  |  |

Wenn die Größe nicht passt oder ein Artikelaustausch gewünscht ist, ist eine erneute Bestellung im Dienstkleidungsshop durchzuführen.

Sollte ein Qualitätsmangel vorliegen, ist eine kurze Bemerkung im Feld "Anmerkung" als Erklärung / Begründung anzuführen.

Kam es zu einer Fehllieferung, bitten wir Sie ebenfalls eine kurze Bemerkung im vorgesehenen Feld zu notieren.

Sollte keiner der Gründe zutreffen, ist das Feld "Retoursendung ohne Austausch" anzukreuzen und im Feld "Grund" eine kurze Begründung anzuführen.

Sobald die Retoure bei uns eingetroffen ist und geprüft wurde, wird die Bestellung nachträglich korrigiert und eine Gutschrift erfolgt an die Landesgeschäftsstelle.